## 澈見幸福使用手冊

我要如何加入澈見幸福?

<u>下載安裝</u>

註冊

<u>登入</u>

觀看直播注意事項

## 下載安裝

若您的手機是 iPhone, 請打開 App Store 搜尋「澈見幸福」;若您使用的是 Android 手機,請打開 Google Play 搜尋「澈見幸福」,即可下載安裝澈見幸 福 app。

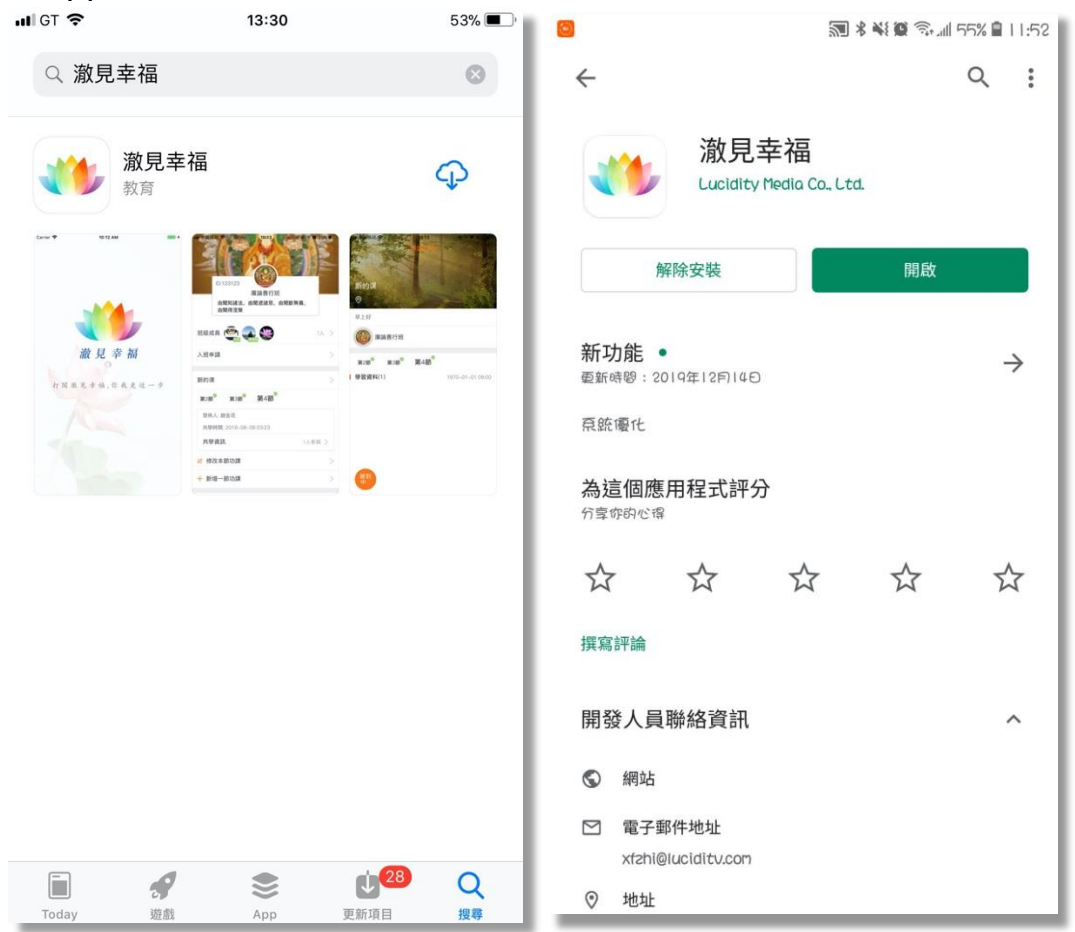

## 註冊

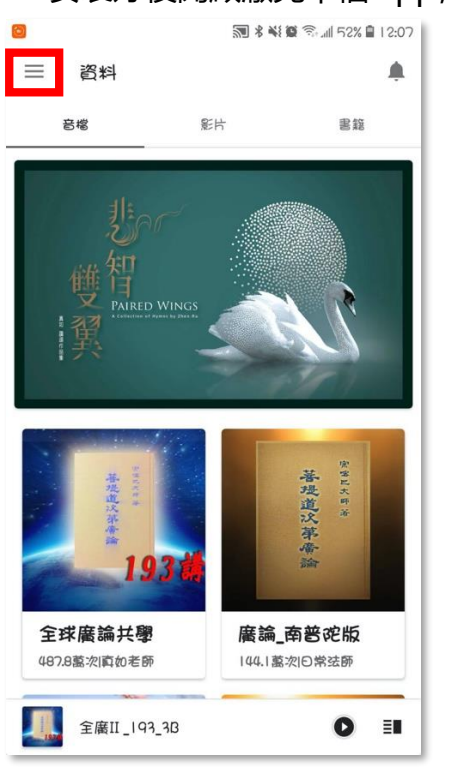

1. 安裝好後開啟澈見幸福 app,點擊左上方 menu 圖示。

2. 點擊「註冊 / 登入」

| 00 |      | <b>3</b> * * | 🗑 🗟 📶 52% 🛢 12:07 |
|----|------|--------------|-------------------|
|    |      |              | ,                 |
| 登  | 入/註冊 |              | 書籍                |
|    |      |              |                   |
|    | 資料   |              |                   |
|    | 班段   |              |                   |
| •  | 腳注   |              | 201               |
|    | 心得   |              |                   |
| 鳧  | 意見回饋 |              |                   |
|    |      |              | きましたの *           |
|    |      |              | <b>南</b> 普陀版      |
| 0  | 版本重新 | 已是最新版本       | 別日常法師             |
| Û  | 闡於   |              | 0 💷               |

3. 點選「註冊」頁籤, 選擇「國碼」後輸入「手機號碼」, 再按取得驗證碼

| 0    |              | 🔊 🕏 👯 🗑 🗟 📶 52% 🗎 12:08 |
|------|--------------|-------------------------|
| ×    |              |                         |
|      |              |                         |
|      |              | <u> </u>                |
|      | 24 2         | ÷t m                    |
|      | 1977         |                         |
|      |              |                         |
| +886 | <b>雹</b> 話號碼 |                         |
| 0    | 2            |                         |
| 6    |              |                         |
|      | 取得           |                         |
|      |              | 4                       |
|      |              | •                       |
|      |              |                         |
|      |              |                         |
|      |              |                         |
|      |              |                         |
|      |              |                         |
|      |              |                         |
|      |              |                         |
|      |              |                         |
|      |              |                         |
|      |              |                         |
|      |              |                         |
|      |              |                         |
|      |              |                         |

 大約一分鐘會收到驗證碼簡訊,輸入收到的驗證碼,接著設定您的登入密碼 以及用戶名稱,最後按下註冊並登入。

> 若未收到驗證碼,在倒數時間過後可以點選重新寄發驗證 碼。還是未收到請自行確認是否有封鎖號碼。

| 0                            | 🔊 🖇 💐 👰 🖘 📶 51% 🔒 12:12 | 1 |                   |
|------------------------------|-------------------------|---|-------------------|
| ← 完善資料與名稱                    |                         |   |                   |
|                              |                         |   | •                 |
| 輸入驗證碼                        | 578 -                   |   |                   |
| 設定登入密碼                       | איזא –                  |   |                   |
| 設定用戶名稱                       |                         |   | 點選圖案可以看見自己輸入的密碼為何 |
|                              |                         |   |                   |
| 註冊並到                         | 送入                      |   |                   |
|                              |                         |   |                   |
|                              |                         |   |                   |
|                              |                         |   |                   |
|                              |                         |   |                   |
|                              |                         |   |                   |
|                              |                         |   |                   |
|                              |                         |   |                   |
|                              |                         |   |                   |
| <u>務</u> 回恋 志 升 唱 <i>人 豎</i> | 8% 蒙及穩私權政策》             |   |                   |

5. 以上動作及完成帳號註冊以及自動登入澈見幸福 app

| 00 |      | 🔊 🕯 💐 🗑 🕼 51% 🔒 12:13 |
|----|------|-----------------------|
| 2  | 2    | 18 28                 |
| 註冊 | 示範   |                       |
|    | 資料   |                       |
|    | 班級   |                       |
| ۲  | 腳注   | 1 la                  |
|    | 心得   | 1                     |
| 鳧  | 意見回饋 |                       |
|    |      | Barter and a second   |
|    |      | <b>有</b> ぎ 花版         |
| 0  | 版本更新 | 22記新版本                |
| Û  | 關於   | O II                  |

登入

| -                   |                                       | 0.8           |                  | 0             |           | 🔊 🕯 💐 🗑 🛸 📶 52% 🛢 12:08 |
|---------------------|---------------------------------------|---------------|------------------|---------------|-----------|-------------------------|
| ■ 資料                | STER A AN MER TO A MER 2007           |               |                  | ×             |           |                         |
| 音塔                  | 影片 書籍                                 | 登入註冊          | 812              |               | 登入        | 註冊                      |
| the                 |                                       | 1000 - 1000   |                  | +886          | 電話號碼      | -                       |
| 雙智<br>PAIRED WINGS  | 110                                   | ▲1. 班級 ● ₩注   | 5                | 密碼            |           | <del>کیر</del> (        |
| 弐                   |                                       | ✓ 心保          |                  | <u>⊊£2€</u> 4 | 1 ?       | _                       |
| Headsteal<br>19.3 d | ************************************* | 79            | をいたい。<br>客理直次茶香山 |               |           | 8×                      |
| 全球廣論共學              | 廣論_商ぎ砣版                               |               | 有苦砣版             |               |           |                         |
| 487.8藍次  南如老師       | 144.1 蓋次  日常法師                        | 版本要新     版本要新 | の日常法師            |               |           |                         |
| 全底II_193_3B         | 0 1                                   | 11 日本         | 0 ==             |               | 登入即代表宗向意《 | ų務保款及穩私權政策 <b>》</b>     |

若您已有帳號只是未登入,請點選左上方進行登入。

## 觀看直撥注意事項

雖然澈見幸福的音檔、影片、電子書功能載安裝後就可以使用,但是如果要觀 看<u>直播則要登入才可以觀看</u>。

登入後觀看直播也可以即時寫回饋心得給講師。